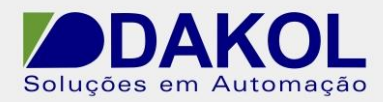

# Nota Técnica

Assunto:Comunicação serial RS232 ASCII.Objetivo:Descrever o procedimento para comunicação serial do Vision em<br/>RS232 ASCII.

## 1 – INTRODUÇÃO

Procedimento para comunicação serial RS232 ASCII utilizando o Vision.

## 2 – PROCEDIMENTO

O PLC Vision possui por padrão uma porta RS232, é pode se adicionar mais um módulo de comunicação RS232/485.

Caso esteja utilizando um módulo de comunicação Vxx-xx-RS4/RS4X, trocar a COM1/Port 1 pela COM 2/Port 2 ou COM 3/Port3.

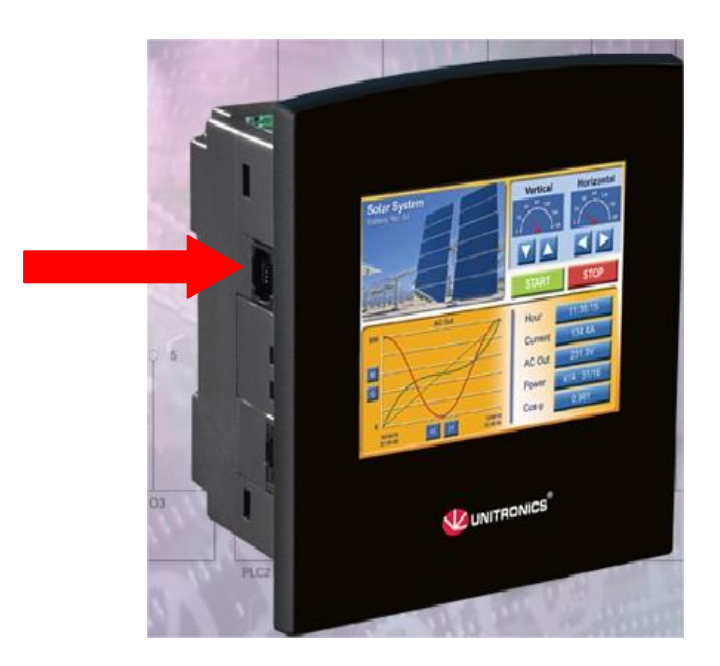

Figura 1

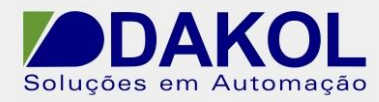

2.1 Abrir o Visiologic.

| 🚎 samba serial.vlp - Unitronics VisiLogic OPLC IDE - [Ladder Application (! Main Module.! Main Routine)]                                                                                                    |
|----------------------------------------------------------------------------------------------------|
| Project Edit View Insert Build Connection Ladder HMI Tools Help                                                                                                    |
| 🖳 🚰 🖬 🕄 🛪 🖙 🗢 🗢 🖟 🔜 🗐 🖽 🗃 🥙 🕸 🌾 🧐 🛤 🕸 🛞 📔 - 🎶 Direct Connection 🕒 💅                                                                                                    |
| Bi <mark>New</mark> • Compare • Math • Logic • Store • Vector • Strings • Utils • Data Tables • Com • FB's •                                                                                                    |
| Image: Signature of the second second sec |
| Figura 2                                                                                                    |

2.2 No ladder inserir a seguinte lógica.

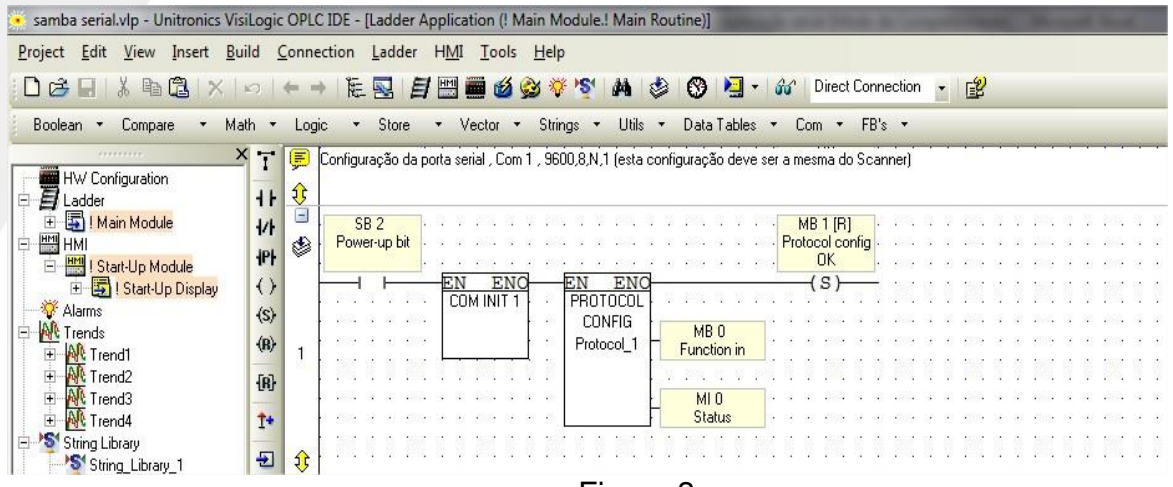

Figura 3

Inserir um contato aberto de "power-up bit". Ir em "Com"->" Com Port"->"Init".

| r Co        | m <del>v</del> FB's <del>v</del> |   |     |                    |             |
|-------------|----------------------------------|---|-----|--------------------|-------------|
| r 📟         | Com Port                         | × | łŤŀ | Init               | · ·         |
| <b>60</b> 4 | TCP/IP                           | ۲ |     | Dial 🔓             |             |
|             | Set PLC Name                     |   | l 🚡 | Hang Up            | :           |
|             | Cat DLC Mature de ID             |   |     | Last Call Recieved | l.<br>ura 4 |

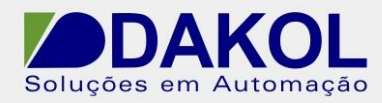

Mostrará a janela seguinte:

| Com Port:                                        | Data Bits: | Stand         | ard:      |
|--------------------------------------------------|------------|---------------|-----------|
|                                                  | <u> </u>   | ▲ 1852.       | 52        |
| Baud Rate:                                       | Parity:    |               | ow Contr  |
| 19600 Ti - C - I                                 | None       |               | nore Brea |
| RS232 Time Out:                                  | Stop Bits: | - Reat        | vo Dofa   |
| 10.5 860                                         |            | - <u>nesu</u> |           |
| 🗿 Modem Settings —                               |            |               |           |
| Modem Tupe: Nor                                  |            |               |           |
| modelin Type.  None                              | · 🔟        |               | Dist      |
|                                                  |            | *             | C Auto    |
|                                                  |            |               | NC AULO   |
|                                                  |            |               | € Tone    |
|                                                  |            | -             |           |
| 4                                                |            | •             | C Puls    |
| Time Out Reply:                                  |            |               |           |
|                                                  |            |               |           |
| 1.2                                              | - Ar       | iswer Settin  | gs        |
| 1.2                                              | - Ar       | iswer Settin  | gs        |
| 1.2                                              | - Ar       | iswer Settin  | gs<br>]   |
| 1.2       PIN Code :       Clear SIM (all store) | Ar Ar      | iswer Settin  | gs<br>    |

Figura 5

"Com Port" -> "COM1". "Data Bits" -> "8". "Standard" -> "RS232" "Baud Rate"->"9600" "Parity" -> "None" "RS232 Time Out" -> "0,5 sec" "Stop Bits" -> "1"

Nota: Estas configurações devem ser iguais ao dispositivo.

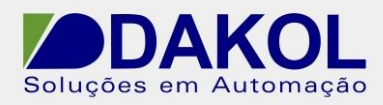

## Ir em "FB's"-> "Protocol"-> "Configuration"

| juração deve ser a mesma d 🗐          | Check For Updates    |                          |
|---------------------------------------|----------------------|--------------------------|
| 11                                    | Events •             |                          |
| · · · · · · · · · · · · · · · · · · · | Trend (Legacy)       |                          |
| · · · · · · · · OK                    | Draw Axis            |                          |
|                                       | PID Auto-tune 🔹 🕨    | 10 15 16 KINA 15 61 KINA |
| MB 0                                  | Accelerate +         |                          |
|                                       | PWM 🕨                |                          |
| MIO Status                            | GPRS •               |                          |
| · · · · · · · · · · · · · · · · · · · | Filter 🕨             |                          |
|                                       | Remote PLC DataCom 🔹 |                          |
|                                       | Drum Sequencer       |                          |
| <b>.</b>                              | MODBUS •             |                          |
| · · · · · · · · · · · · · · . 😈       | MODBUS IP            |                          |
|                                       | SMS •                |                          |
|                                       | Protocol •           | Configuration            |
|                                       |                      | C Cran                   |

Figura 6

Mostrará a janela seguinte:

| lame: Pr    | rotocol_1                               |     |
|-------------|-----------------------------------------|-----|
| om Port : C | ом1 💌                                   |     |
|             |                                         |     |
| Eunction in | progress : MB.0 : Euroction in Progress | - 1 |

Figura 7

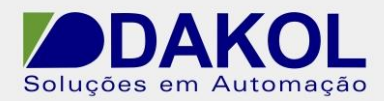

Em "Name" definimos um nome.

Em "Com Port", selecionamos a port do PLC, no caso COM1, que corresponde a Port1 do Vision.

Em "Function progress" definimos uma MB.

Em "Status" definimos uma MI.

E inserimos uma bobina (ex: MB1) de "SET" com um "Reset" ao ligar como a figura abaixo.

Clicar em "OK".

| Select Operand And Address | N         | <b>x</b> |
|----------------------------|-----------|----------|
| Ma Direct                  | 43        |          |
| MB 🗨 🚺 Protocol config OK  |           | Ok       |
|                            | 🖑 RESET 💌 | Help     |
| <b>N</b>                   |           |          |
|                            |           |          |

Figura 8

**2.3** No ladder na network seguinte inserir a seguinte lógica.

| t |      |      | _   |      | _  | -   | _          |          |           |        |    |    |              |     |          |     |     |    |                    |      |            |          |        |                    | _  |
|---|------|------|-----|------|----|-----|------------|----------|-----------|--------|----|----|--------------|-----|----------|-----|-----|----|--------------------|------|------------|----------|--------|--------------------|----|
| ł |      | ME   | 31  | [F   | ]  |     | .88        | s. 87    |           | 1999   | 82 |    | <u>.</u>     |     |          |     |     | ٩. | 2                  |      | 100        | 2        |        |                    |    |
| ł | Pro  | oto  | со  | l ce | on | fig | 133        | 9 S      | 33        | 1.00   | 12 |    | 133          |     | ÷        | 33  | 83  | 2  | $\mathbf{\hat{s}}$ |      |            | 2        | 1      | $\mathbf{\hat{s}}$ | ŝ  |
| ł |      |      | 0   | K    |    |     | 1.33       |          |           |        | 13 |    | <b>8</b> 335 |     | ÷        |     | •   |    |                    |      | •3         | 9        |        |                    | ł  |
| Ľ |      | -    |     | H    | _  |     |            | EN       | 1         | ENG    | ō- | _  |              |     |          | _   |     | _  |                    |      |            | 2        |        |                    | ., |
| Ļ | 12   | - 2  |     | 8    |    | 2   | 325        | PB       | <b>NT</b> | 000    | 1  | 12 | 1999         |     | 1        | 12  | 122 | 2  | 8                  |      |            | 2        | 8      |                    | 1  |
| ļ | 23   | 23   |     |      |    | 23  | 22         | 2402     | SE        | AN     |    | _  | 1            |     | 10       |     |     | 14 | 2                  | 22   | 223        | <b>.</b> | 1      | 23                 | ÷, |
| l |      |      |     |      |    |     |            |          |           |        |    |    | M            | IB  | 2        |     |     |    |                    |      |            |          |        |                    |    |
| l | - 20 | - 20 |     |      |    |     | 201        |          | oto       | ICOL I | 11 |    | Se           | 383 | sio      | n   |     | Ľ. |                    | 69   | 222        |          | 02     | -                  |    |
| ſ | - 82 | 8    | 5   | 2    |    | ŝ.  | 33         |          |           |        |    |    |              |     |          |     |     | 8  |                    | 8    | 53         | 8        |        | 8                  |    |
| I |      |      |     | 1    |    |     |            |          |           |        | 1  |    |              |     | -        |     |     | 1  |                    |      |            |          |        |                    |    |
| t | 33   | ×.,  | 0.7 |      |    |     | 2.5        |          |           |        | H  | 17 | 35           | 41  | 1        |     |     | 1  |                    | 25.2 | <b>1</b> ) | 2        |        | 3.5                | 1  |
| ł |      | 2    |     | 3    |    | •   | <b>*</b> 2 |          |           |        |    | NU | IMD          | er  | 10       | Byt | es  | 1  | 3                  | 1    | •          | 2        | 1      | 1                  | 1  |
| t |      | - 5  | 1   | 1    |    | 2   | 55         |          |           |        |    | 20 | \$365        | 1   | 1        | 10  | 50  | 1  |                    |      |            | 1        |        |                    | 1  |
| ł |      | 1    |     | ۰.   |    |     |            |          |           |        |    | _  | h            | 41  | 2        |     |     | •  | ÷.                 |      |            |          | ÷.     |                    |    |
| ł |      | 8    | ).÷ | 1    |    | •   | 13         |          |           |        | -  |    | In           | Ha  | ۲        | F   |     | ÷  | $\sim$             |      | 13         | 2        | $\sim$ |                    |    |
| Ł |      | *    |     | 12   |    |     | •30        | <u> </u> |           | 200    | 41 |    | - 1111       | це  | <u> </u> | 125 |     | 10 |                    |      | •3         |          |        |                    | 1  |

## Figura 9

Utilizaremos o contato de MB1 como o do exemplo, se a configuração da porta serial e o protocolo foram concluídas corretamente este MB irá para "1".

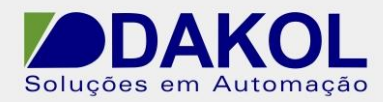

| Data Tables 🔻 Com 👻 FB's 👻 |             | _   |       |       |      |     |   |  |
|----------------------------|-------------|-----|-------|-------|------|-----|---|--|
| Check F                    | or Updates  |     |       |       |      |     | - |  |
| Events                     | •           |     |       |       |      |     |   |  |
| Trend (L                   | .egacy) 🕨   |     |       |       |      |     |   |  |
| Draw Ax                    | is 🕨 🕨      |     | • • • | • •   | ÷    | • • |   |  |
| PID Auto                   | o-tune 🕨 🕨  |     |       |       | ÷    |     |   |  |
| Accelera                   | ite 🕨 🕨     |     |       | 1.1   | 1    |     | П |  |
| PWM                        | •           |     | • • • |       | 1    | 1   |   |  |
| GPRS                       | •           |     |       |       | ÷    |     |   |  |
| 🕎 Filter                   | •           |     | • • • | • •   | ÷    |     |   |  |
| Remote                     | PLC DataCom |     |       |       | ÷    |     |   |  |
| 🛛 🗌 🔄 🔄 🔤 🕎 Drum Se        | equencer 🕨  |     | •••   |       | 1    | 11  |   |  |
| MODBU                      | s ▶         |     |       |       | 1    |     |   |  |
| T MODBU                    | S IP 🔸      | -   |       |       |      |     | - |  |
| 🖽 SMS                      | +           |     |       |       |      |     |   |  |
| Protoco                    | l _ ▶       | łtł | Conf  | igura | tion |     |   |  |
| Protoco                    | I TCP/IP    | Q   | Scar  | 2     |      |     |   |  |
|                            |             | •   | Send  | 0     |      |     |   |  |

Clicar em "FB's" ->" Protocol"-> "Scan", conforme a figura abaixo.

Figura 10

Mostrará a seguinte janela: Em "Session Complete" definimos uma MB.

| cebidas da porta serial                                | Session Complete     Jirect                       | X                                      |
|--------------------------------------------------------|---------------------------------------------------|----------------------------------------|
| COL<br>Protocol Scan                                   |                                                   | ▼     Ok       ○     Cancel       Help |
| x 🖻 🖻 🖶 💱 🔤 🖛                                          | ∃ <sub>+c</sub> ]]++ 🕜 Clear All Select Name : Pr | rotocol_1                              |
| #                                                      | Protocol Messages                                 |                                        |
|                                                        |                                                   |                                        |
|                                                        |                                                   |                                        |
| <                                                      |                                                   | ×                                      |
| Start Of Text (STX)                                    | Terminators                                       |                                        |
|                                                        | C End Of Text (ETX)                               | Message Length                         |
| Length : 📃 🗸                                           | Length :                                          |                                        |
|                                                        |                                                   |                                        |
| STX:                                                   | ETX:                                              | C Silence: Duration (mS)               |
| STX:                                                   | ETX:                                              | Silence: Duration (mS)                 |
| STX:                                                   | ETX:                                              | C Silence: Duration (mS)               |
| STX:                                                   | ETX:                                              | Silence: Duration (mS)                 |
| STX:<br>Session Complete:<br>Number of Bytes received: | ETX:                                              | Silence: Duration (mS)                 |

Rua General Jardim, 703/41 | CEP 01223-011, São Paulo/SP, Brasil | Tel/Fax: 11 3231-4544 | www.dakol.com.br

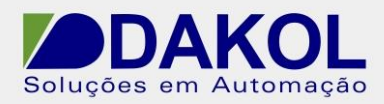

Clicar no ícone.

Data: 10/02/2016 Versão 1 Autor: JNohara

Figura 11

Em "Number of Bytes received" definimos uma MI para o número de bytes recebidos.

| 0k        |
|-----------|
| <br>ancel |
| <br>łelp  |
|           |

Figura 12

Em "Index of Received Message", definimos uma MI para o índice de mensagens recebidas.

| Direct |              |        |
|--------|--------------|--------|
| MI 💽   |              | Ok Ok  |
|        |              | Cancel |
|        | IDEC 🔄 L 🕲 I | Help   |

Figura 13

|   | Ð | - | +c∃ | += 3+ | 0 | Clear | r All | Selec   | st Na | me: F | Protoc | :ol_1 |  |  | - |  |  |
|---|---|---|-----|-------|---|-------|-------|---------|-------|-------|--------|-------|--|--|---|--|--|
|   |   |   |     |       |   |       | Pro   | tocol I | Mess  | ages  |        |       |  |  |   |  |  |
| 0 |   |   |     |       |   |       |       |         |       | 10    |        |       |  |  |   |  |  |

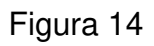

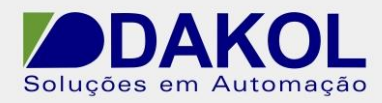

Abrirá a janela seguinte.

| 1 Numeric     | 🚥 Stream 🕂 Checksum  |             |
|---------------|----------------------|-------------|
|               | Vector Length : 8    | -           |
|               | Convert 2 Receiv 9   |             |
|               | Add Null To T        |             |
|               | Stream Fixed 113     | 2           |
| .ink : MI 100 | : MI aux mensagen 15 | · · · · · · |

Figura 15

Em "Vector Length" definimos o tamanho do vetor, no exemplo "8".

"Convert 2 receive Bytes to One Linked Element", converte para 2 bytes um elemento linkado.

"Convert 1 receive Bytes to One Linked Element", converte para 1 byte um elemento linkado.

"Add Null to the end of the stream", adiciona nulo no final da mensagem. "Stream fixed length", transmitir mensagem de comprimento fixo.

Em "Link" definimos uma MI de inicio, da mensagem.

Clicar em "OK".

| 🔝 Numeric    | 🚥 Stream [       | + Checksum                     |                |      |          |   |
|--------------|------------------|--------------------------------|----------------|------|----------|---|
|              | Vector Lengt     | h: 8                           |                |      | <b>•</b> |   |
|              | Convert 2 Re     | eceive Bytes to Ol             | NE Linked Elem | ent  | -        |   |
|              | Add Null         | To The End Of Th<br>xed Length | e Stream       |      |          |   |
| Link : MI 10 | 0 : MI aux mensa | agem                           |                |      |          |   |
|              |                  |                                |                | or I |          | 1 |

Figura 16

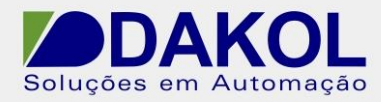

2.4 No ladder na network seguinte inserir a seguinte lógica.

| Log     | ic 🔻     |              | Stor           | е    |      | •    | V         | ecl       | tor     | •          |       | Stri | ing | s | •  | U  | Itils |   |
|---------|----------|--------------|----------------|------|------|------|-----------|-----------|---------|------------|-------|------|-----|---|----|----|-------|---|
| रु<br>ह | Limpa    | o bu         | lfe            | r do | p pi | roto |           | lo        |         |            |       |      |     |   |    |    |       | - |
| Ĵ<br>₽  |          |              | )              |      | 1    |      |           |           |         |            |       |      |     |   |    |    |       |   |
| ٢       | S<br>Ca  | essi<br>essi | -<br>on<br>ete |      |      | ł    | ł         | ł         | ł       | ł          | -     | ł    | ł   | ł | ł  | ł  | ł     | Ì |
|         |          |              | -              |      |      | -E   | N<br>PRI  | ΟТ        | E<br>OC | NC<br>OL   | )<br> |      | ł   | ł | ł  | ł  | ł     | 1 |
| 3       |          | -            | -              | -    | -    | В    | UF<br>Pro | FE<br>oto | R F     | 1 <u>1</u> |       | -    | -   | - | -  | -  | ł     | 1 |
|         |          | :            | :              | :    | :    | ł    | ł         | ł         | ł       | ÷          | :     | ł    | ł   | ł | ł  | ł  | ł     | ł |
|         |          | 1            | :              | ł    | :    | ł    | ł         | ł         | ł       | ł          | 1     | ł    | ł   | ł | Ì  | Ì  | 1     | ļ |
|         | <b>.</b> | 1            | 1              | Ē    | -ic  | Ju   | ra        |           | 6       | 1          | 1     | 1    | Ì   | ÷ | ÷. | ÷. | 1     | Ì |

Inserimos um contato aberto e linkamos com a MB de "Session Complete", definido anteriormente.

Clicar em "FB's" ->" Protocol"-> "Reset Buffer", conforme a figura abaixo.

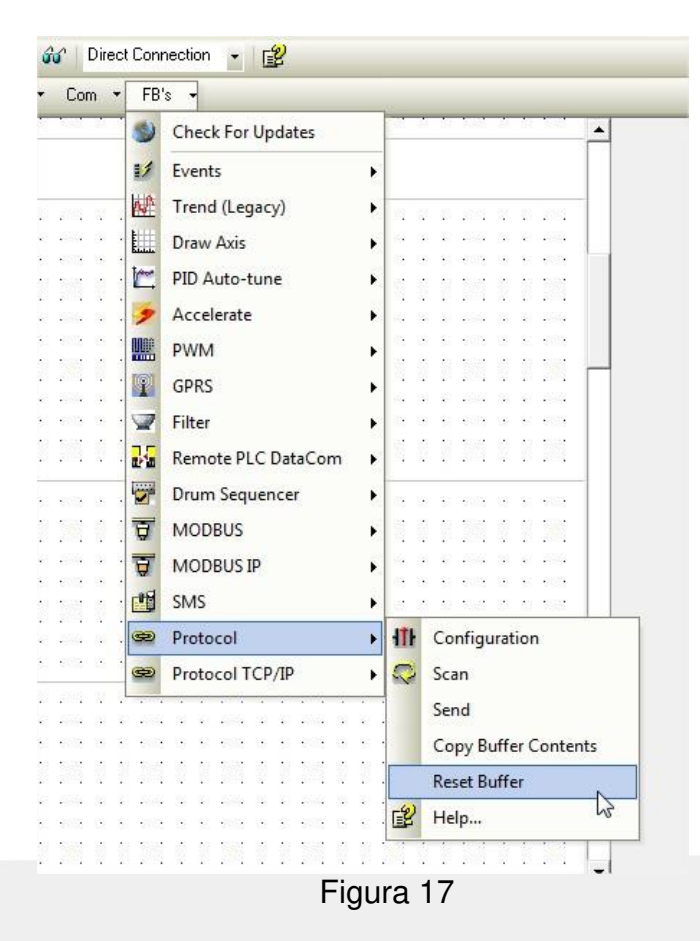

Rua General Jardim, 703/41 | CEP 01223-011, São Paulo/SP, Brasil | Tel/Fax: 11 3231-4544 | www.dakol.com.br

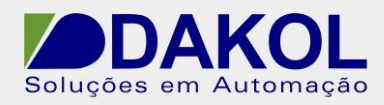

## No editor da IHM.

| 🔹 samba serial.vlp - Unitronics \ | /isiLogic OPLC IDE                  | - [HMI Application (! Start-Up Display)]                                                               |   |
|-----------------------------------|-------------------------------------|----------------------------------------------------------------------------------------------------|---|
| Project Edit View Insert I        | <u>B</u> uild <u>C</u> onnection    | 1 <u>L</u> adder H <u>M</u> I <u>T</u> ools <u>H</u> elp                                               |   |
|                                   | <b>(c</b> ) ( <b>c</b> )   <b>(</b> | 튼 💀 🗐 📟 🗃 🥝 🎯 🦻 🧐 🖓 📣 🔣 🛞 🎴 - 🔐 Direct Connection 🕒 😰                                                  |   |
|                                   | <u>.</u>                            | 🎭   🗒 🗒   🎼 多 引 苛 砂 些   き 👓   剤 🕑   苷 🧊 🛐   🛦   Zoom 🍳 👼   Properties   Text Library Default   Longest | - |
|                                   | × Shapes                            | 🛗 Display I Start-Up Display 🕼 Links & Jumps                                                           |   |
|                                   | mm                                  | i Star-Up Display                                                                                      |   |
| E Si Main Module                  | 0                                   |                                                                                                    |   |
| T Main Bouring                    |                                     | Figure 19                                                                                              |   |

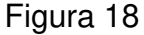

Clicar no ícone "ASCII String", definir uma área na IHM, para a mensagem.

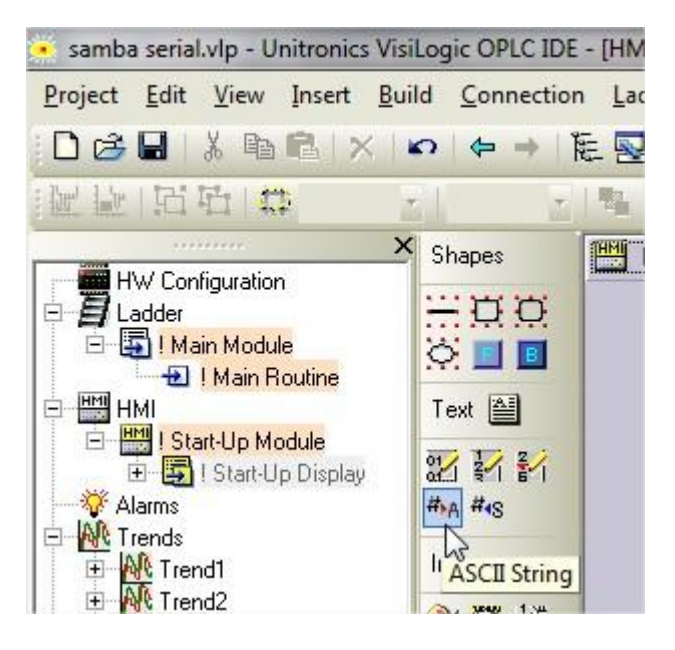

Figura 19

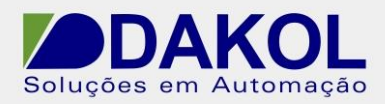

1.

Definimos o "Start of Vector" com a mesma MI de inicio de mensagem ver figura 16.

Em "Number of Characters" definimos uma quantidade de caracteres suficiente para a mensagem.

Em "Link" definimos uma MB.

| #›A                                                                                                    |                                                                                                    |
|----------------------------------------------------------------------------------------------------|----------------------------------------------------------------------------------------------------|
| Start of Vector (Each register byte contains one c                                                                               | haracter) - New of Characters (Determines vector I                                                                                             |
| MI 100 - MI aux mensagem                                                                                                    | 20                                                                                                    |
| String Pattern (Determines field length)                                                                                         | Color 📃 🔽 🐼 Keypad Entry                                                                                                    |
| Text_To_Display                                                                                                    | Mask Entru                                                                                                    |
| Description : Variable 1<br>Constant String C String from                                                                        | Description Font: MS Sans Serif (8                                                                                                    |
| Description : Variable 1<br>Constant String C String from<br>Links<br>Link: MB 3 - display RTC<br>Hide:                          | Description Font: MS Sans Serif (8                                                                                                    |
| Description : Variable 1<br>Constant String C String from<br>Links<br>Hide:<br>Disable view:                                     | Description Font: MS Sans Serif (8                                                                                                    |
| Description : Variable 1<br>Constant String C String from<br>Link: MB 3 - display RTC<br>Hide:<br>Disable view:<br>Marking view: | Description Font: MS Sans Serif (<br>Library Colors Back Color Properties Font: MS Sans Serif ( TextAlignm Center Center                       |
| Description : Variable 1<br>Constant String C String from<br>Links<br>Hide:<br>Disable view:<br>Marking view:<br>Legal entry:    | Description Font: MS Sans Serif (1<br>Library Colors Back Color Properties Font: MS Sans Serif (1 TextAlignm Center Center Style: 3D (Pressed) |

Figura 19

Fazer o "download" do projeto e desligar e ligar o PLC.

Com este projeto o PLC, receberá os dados da porta serial RS232 ASCII, pela port